# MANUAL DE REQUISITOS REMOTO TOEFL ITP®

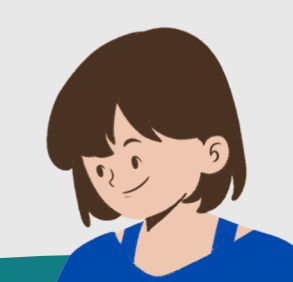

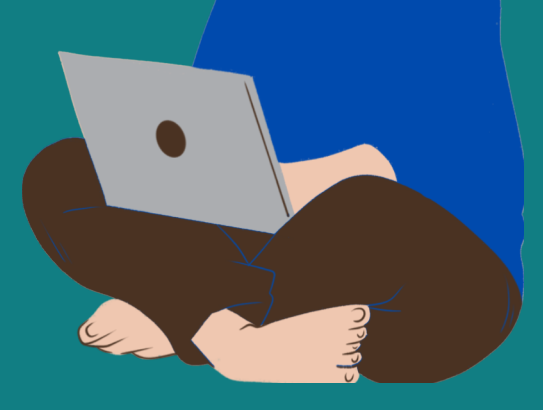

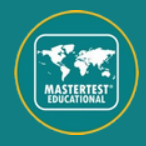

Copyright © 2024 by ETS. All rights reserved.

### SUMÁRIO

| 1. Requisitos mínimos do sistema | P.3    |
|----------------------------------|--------|
| 2. Realizar o Check System       | P.5    |
| 3. Baixe o TOEFL Secure Browser  |        |
| 4. Documentos obrigatórios       | - P.11 |
| 5. Proibido durante o teste      | P.13   |
| 6. Instruções importantes        |        |

Em caso de dúvidas, entre em contato com a Mastertest.

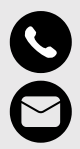

(11) 5062-6355

Agendamento@toeflbr.com.br

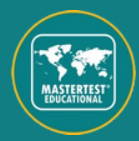

### REQUISITOS MÍNIMOS DO SISTEMA

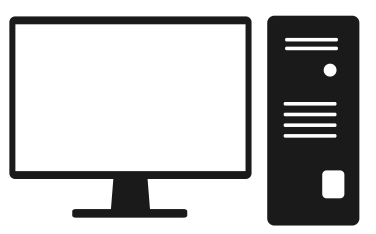

HARDWARE REQUIREMENTS

Intel Core i3 ou superior;

**Headphones** com bom isolamento acústico e <u>com</u> <u>fio</u> (pode ser utilizado qualquer modelo com fio);

Microfone (pode ser embutido no fone de ouvido);

**Webcam** (não é permitido o uso do celular como webcam);

**Monitor** com no mínimo 14' polegadas e resolução de 1024x768.

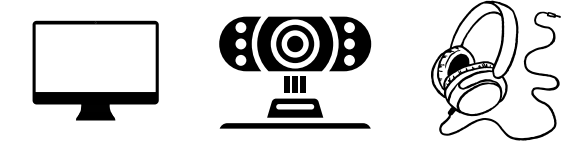

Lembrando que: NÃO É AUTORIZADO O USO DE APARELHOS COM CONEXÃO BLUETOOTH.

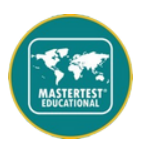

### REQUISITOS MÍNIMOS DO SISTEMA

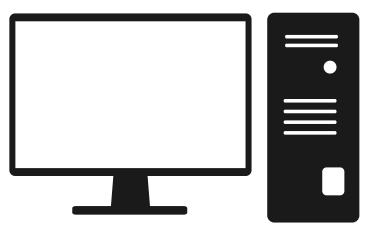

SISTEMA OPERACIONAL

Windows: 10 MAC Os: 10.12 ou Superior

#### NAVEGADORES

Windows: Microsoft EDGE MAC Os: Safari ou Chrome

#### INTERNET

A conexão deve ser estável para evitar interrupções durante a realização do teste. Além disso, a rede utilizada durante o Check System deve ser a mesma rede que a utilizada no teste.

#### **OBSERVAÇÕES:**

Para executar o TOEFL Secure Browser, o Windows deve estar conectado a uma conta de usuário com direitos de administrador.

Lembrando que: NÃO É AUTORIZADO A REALIZAÇÃO DO TESTE EM APARELHOS DIVERGENTES AS ESPECIFICAÇÕES ACIMA.

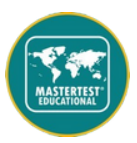

### REALIZAR O CHECK SYSTEM

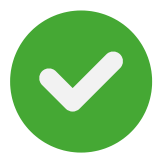

1. Acesse o link: <<u>http://www.ets-ellonline.org</u>> e clique em "Check Readiness" (não precisa fazer o login). **Lembrando, utilize a mesma rede que utilizará durante o teste**;

| Program Administration | Check/Bradness Download Secure/Braverer Estimetry Asked Constons                                                         |
|------------------------|----------------------------------------------------------------------------------------------------|
| Usename                | The TOEFL® Family of Assessments                                                                                         |
| Pesseed                | The TOEFL (TPD Tests<br>For Signal Step (Signal Step)<br>For Signal Step)<br>For Signal Step                             |
| Logos Bitset.Passectd  | The TOEFL Junior/I Tests<br>For matter school to ready type school weet<br>Explore theyage texaming programs (pages 11+) |
|                        | The TOEFLO Primary <sup>104</sup> Tests<br>For many sheets in the meaner correct Depth<br>Access (ages 1-9)              |

#### 2. Clique em Skip this Step;

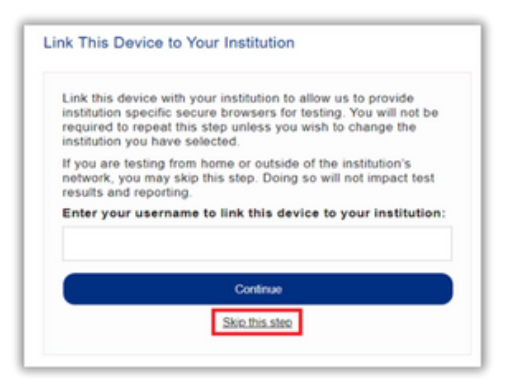

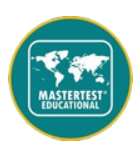

### REALIZAR O CHECK SYSTEM

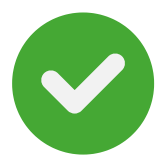

#### 3. Clique em "Run System Check";

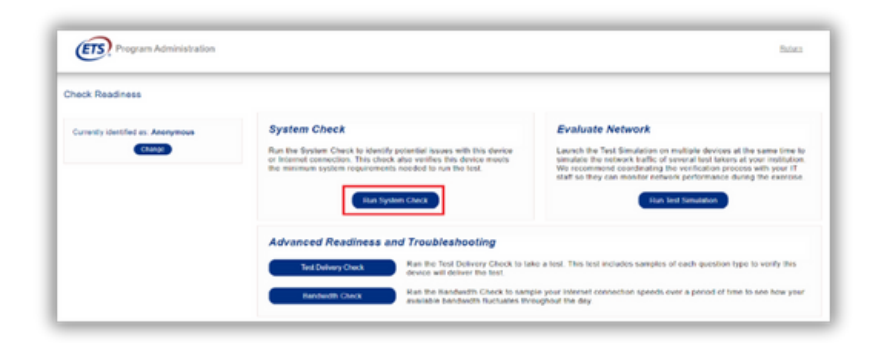

# 4. Complete o campo "Primeiro e último nome", depois clique em "Run Check";

| System Check Information                                                                                                    | Exemplo                                               |
|----------------------------------------------------------------------------------------------------|-------------------------------------------------------|
| Run the System Check on all devices used for<br>results, close any applications that may be run<br>device as well as any additional browser windo<br>may be open. | testing. For best<br>ning on this<br>ows or tabs that |
| First and Last Name:                                                                                                    |                                                       |
| John Smith                                                                                                    |                                                       |
| Comments:                                                                                                    |                                                       |
|                                                                                                    |                                                       |
| li                                                                                                    |                                                       |
| Run Check                                                                                                    |                                                       |

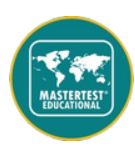

### REALIZAR O CHECK SYSTEM

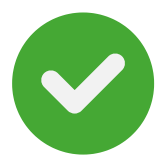

5. Você deve esperar a finalização da verificação;

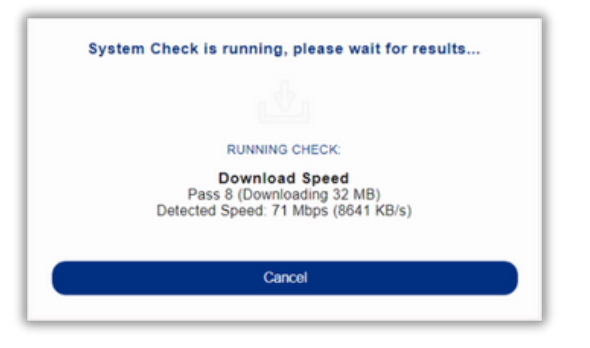

6. Salve o relatório clicando em "Download" no canto superior direito da tela;

| ETS, Progra                       | n Administration                       | Deseted But-Ayan Mex.Bitter Beter                                                                                                    |  |  |
|-----------------------------------|----------------------------------------|----------------------------------------------------------------------------------------------------|--|--|
| This device me<br>device prior to | ets all site requirements<br>the test. | , but may need adheriton. A Secure Browser may be required for delivery of the specialized livet. If needed, be sure to initial the Secure Browser on the                                                                                     |  |  |
| Results                           |                                        |                                                                                                    |  |  |
| Check                             | Status                                 | Details                                                                                                    |  |  |
| Trace Route                       | A Warning                              | The tracense could not be completed successfully.<br>If the grand and deveload charaks have also failed beginess contact support, otherwise this should not have an impact on testing<br>fee the tracense section for additional information. |  |  |
| Additional Infon                  | nation                                 |                                                                                                    |  |  |
| Name                              | John Smith                             | John Smith                                                                                                    |  |  |
| Institution                       | Anonymous                              | Anonymous                                                                                                    |  |  |
| WAN IP Address                    | 191.19.135-63                          | 1                                                                                                    |  |  |
| Date/Time of Report ().           | 10/10/2022 12                          | 220:00                                                                                                    |  |  |
| Date/Time of Report (5            | erver) 10/18/2022 12                   | 2 23 26                                                                                                    |  |  |
|                                   |                                        | 80                                                                                                    |  |  |

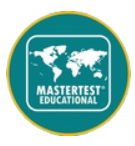

### **BAIXE O TOEFL SECURE BROWSER**

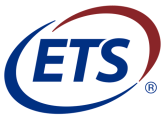

1. Acesse novamente o link: <<u>http://www.ets-</u> <u>ellonline.org/</u>> e clique em Download Secure Browser (NÃO precisa fazer login);

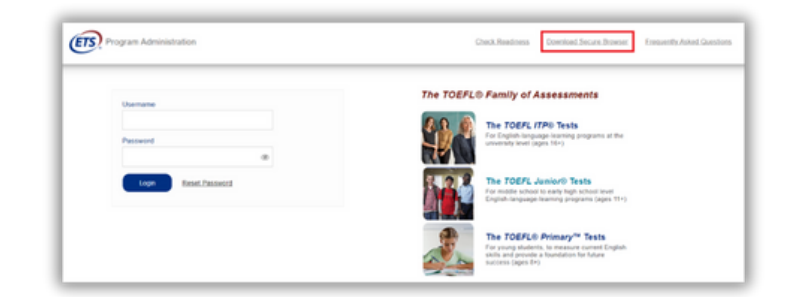

#### 2. Clique em Skip this Step;

| Link thi<br>instituti<br>require<br>instituti | s device with your institution to allow us to provide<br>on specific secure browsers for testing. You will not be<br>d to repeat this step unless you wish to change the<br>on you have selected. |
|-----------------------------------------------|----------------------------------------------------------------------------------------------------|
| lf you a<br>networi<br>results                | re testing from home or outside of the institution's<br>, you may skip this step. Doing so will not impact test<br>and reporting.                                                                 |
| Enter y                                       | our username to link this device to your institution                                                                                                    |
|                                               | Continue                                                                                                    |
|                                               | Skip this step                                                                                                    |

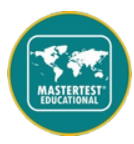

### BAIXE O TOEFL SECURE BROWSER

3. Clique em **Download.** O site reconhece o sistema operacional e mostra a opção certa para baixar

| Change                                                                                                    |  |  |  |  |
|----------------------------------------------------------------------------------------------------|--|--|--|--|
| HOW ALL PLATFORMS                                                                                                    |  |  |  |  |
| Idows                                                                                                    |  |  |  |  |
| ven version of an internet browser that prohibits access to other applications during testing. This Secure Browser requires an<br>eges. Once installed, administrative privileges are not required to launch the Secure Browser.             |  |  |  |  |
| undernaath these instructions.<br>The Secure Browser (Ide will download in one of the following ways:<br>the file of the security of the security of the <b>Conventionals</b> folder.                                                        |  |  |  |  |
| so file mane to open the Sacue Booser.<br>Warning: "Doy our to run this file?" Select <b>Run</b> .<br>statled previously, you will be premated that an installation is required. Click <b>OK</b> . This installation requires administrative |  |  |  |  |
|                                                                                                    |  |  |  |  |

4. Confirme se o arquivo TOEFL Secure Browser (Audio Browser) foi baixado e clique duas vezes no app baixado para garantir esteja funcionando.

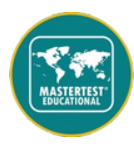

### BAIXE O TOEFL SECURE BROWSER

5. Selecione a opção **"AT Home System Check"** para verificar se os seus equipamentos estão funcionando.

| I'm taking the test in a classroom. Start My in a Classroom Test                                                                            |    | The TOEFL ITP® Tests<br>For English-language-learning programs at the university level (ages 16                                                          |
|----------------------------------------------------------------------------------------------------|----|----------------------------------------------------------------------------------------------------|
| I'm taking the test at home.<br>Select the button below to start your test or to check<br>that your device can be used for at home testing. |    | The TOEFL Junior® Tests<br>For middle school to early high school levet English-language-learning<br>programs (ages 11+)                                 |
| Start My At Home Test                                                                                                    | A. | The TOEFL® Primary <sup>th</sup> Tests<br>For young students, to measure current English skills and provide a<br>foundation for future success (ages 8+) |

Lembrando que: O FONE DE OUVIDO DEVE ESTAR CONECTADO NA MÁQUINA PARA REALIZAR ESSA VERIFICAÇÃO.

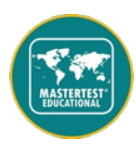

### DOCUMENTOS OBRIGATÓRIOS

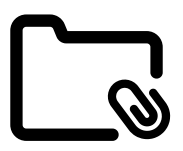

- **Termo de responsabilidade** preenchido e assinado com assinatura eletrônica ou a punho igual a do documento de identificação.
- Documento de identificação contendo foto atualizada e CPF. Não serão aceitos documentos com data de emissão superior a 10 anos. Frente e verso devem estar no MESMO arquivo;
- Verificação de sistema conforme as instruções de download do Check System.

#### ENVIO

1. Acesse o Link: <<u>https://linksedu.com.br/agendamentoremot</u> <u>ocandidato/</u>> 2. Preencha seu CPF; 3. Faça o upload dos documentos.

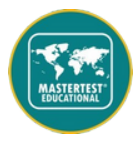

# **ATENÇÃO** NO DIA DO TESTE

Você deve desabilitar qualquer programa que se execute em segundo plano, como **antivírus** ou notificações. Qualquer atividade no computador poderá ocasionar no fechamento do teste. Mais informações em como desativar programas em segundo plano:

<u>https://support.microsoft.com/pt-</u> br/help/4468230/windows-10-background-<u>apps-and-privacy-microsoft-privacy</u>

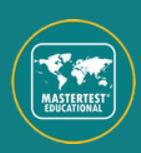

## **PROIBIDO DURANTE O TESTE**

- Realização em locais públicos como empresas, universidades, hotéis, entre outros;
- 2 ou mais candidatos agendarem/realizarem o teste no mesmo dia/horário/local;
- Utilizar internet pública ou 4G/5G para rotear a internet durante a verificação ou no teste;
- Qualquer outra pessoa no local de teste;
- Interação com pessoas no cômodo ou em circulação pelo local;

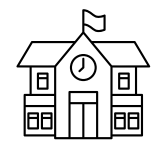

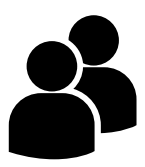

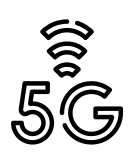

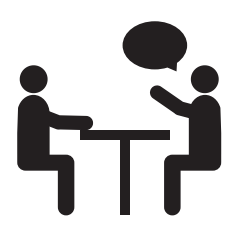

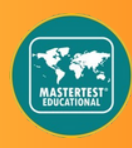

## **PROIBIDO DURANTE O TESTE**

- Equipamentos eletrônicos, como celulares e smartwatches, no cômodo durante o teste. Eles devem estar **desligados e com alarmes desativados.**
- Uso de 2 monitores ou mais;
- Qualquer tipo de rascunho (papel, caneta, etc);
- Levantar, incluindo idas ao banheiro, não é permitido durante o teste;
- Comer, fumar e sentar de forma que saia da frente da câmera.

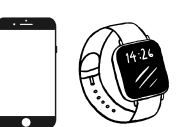

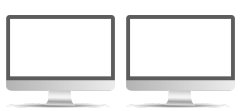

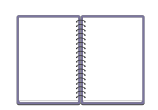

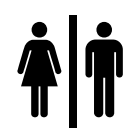

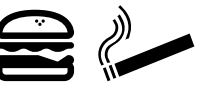

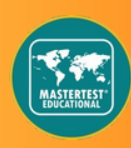

#### NORMAS OBRIGATÓRIAS

- Vista-se apropriadamente para o teste. Você será monitorado através de câmera pelo aplicador e suas imagens serão compartilhadas;
- Sente-se em uma cadeira tradicional. não sendo permitido fazê-lo deitado em uma cama, sofá ou poltrona.
- O computador e teclado devem estar apoiados sobre uma carteira ou mesa. Posicione a mesa e cadeira de modo que a porta do cômodo seja visível ao aplicador.
- Durante o teste, a superfície da mesa e arredores deve estar limpa de materiais não permitidos. Móveis e decorações não precisam ser removidos.

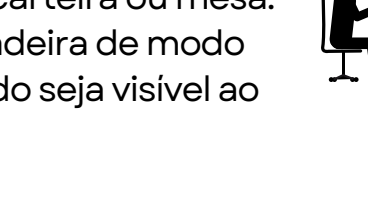

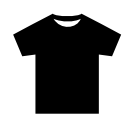

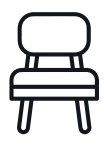

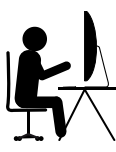

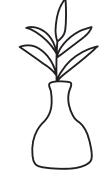

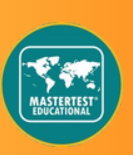

#### NORMAS OBRIGATÓRIAS

#### O não cumprimento das regras e normas estabelecidas para o teste **justifica o cancelamento, sem direito a reembolso ou reagendamento**.

O administrador do teste reserva-se o direito de solicitar à ETS que não avalie o exame de candidatos que não tenham seguido as instruções, ou se houver suspeita de prática desonesta por parte do examinando. Nenhuma pontuação será comunicada ao candidato nessas circunstâncias.

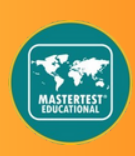

# INSTRUÇÕES IMPORTANTES

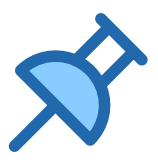

Problemas durante o teste:

- Se tiver algum problema durante o teste, clique no botão "levantar a mão". O aplicador pausará seu teste e ativará a janela de Chat para que você possa perguntar ou relatar algum problema por escrito.
- Se ocorrer um erro inesperado que resulte no fechamento do teste, refaça todo o processo de Check-in para retornar ao teste.
- Se ocorrer um erro inesperado que resulte no bloqueio do teste, abra o chat e relate o ocorrido para o aplicador que irá ajudá-lo.

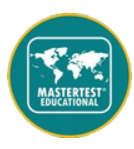

# INSTRUÇÕES IMPORTANTES

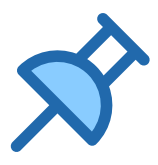

#### Avaliação 360

Pode ser que o aplicador solicite que você mostre por completo o ambiente em que está realizando a avaliação.

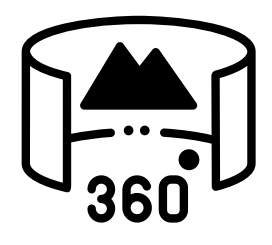

#### Teste Cronometrado

Este é um teste cronometrado. Se você não concluir o teste dentro do tempo designado, uma caixa de mensagem exibirá dizendo que o tempo terminou. Certifique-se de monitorar o tempo restante verificando o temporizador no canto superior direito da tela.

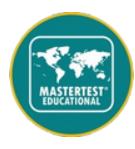

# QUER SE PREPARAR MAIS?

Conheça o Masterprep e aprenda todas as estratégias para conseguir a nota que precisa.

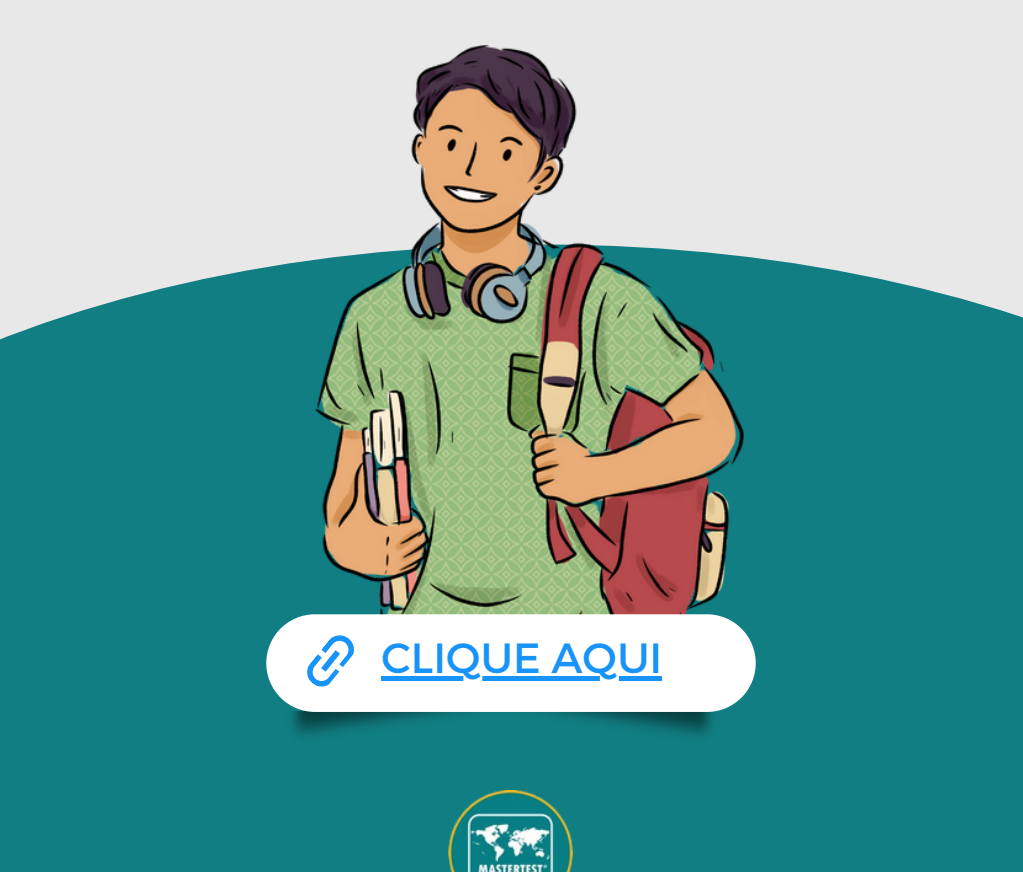